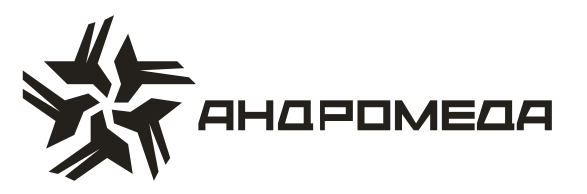

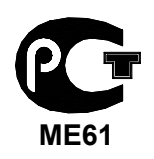

СЕРТИФИКАТ СООТВЕТСТВИЯ РОСС IL.ME61.A02352

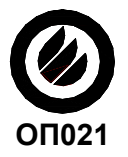

СЕРТИФИКАТ ПОЖАРНОЙ БЕЗОПАСНОСТИ ССПБ. IL.OП021.B00434

# ПРИБОР ПРИЕМНО-КОНТРОЛЬНЫЙ ОХРАННО-ПОЖАРНЫЙ

# «HUNTER-PRO»

Руководство по эксплуатации

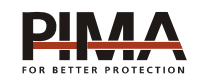

Pima Electronic Systems Ltd, Израиль www.pima-alarms.com

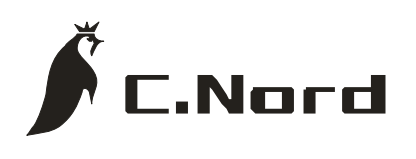

НТКФ «Си-Норд», Россия www.cnord.ru

# Содержание

| Введение                                                    | 5    |
|-------------------------------------------------------------|------|
| Техника безопасности при работе с прибором                  | 6    |
| 1 Возможности контрольных панелей                           | 7    |
| 2 Общее                                                     | 8    |
| 2.1 Описание возможных состояний индикаторов клавиатур      | . 10 |
| 2.2 Индикация на ЖК дисплее                                 | . 11 |
| 3 Действия и параметры в меню пользователя                  | . 12 |
| 3.1 Общая часть                                             | . 12 |
| 3.2 Постановка контрольной панели на охрану [1]             | . 13 |
| 3.3 Снятие с охраны [1]                                     | . 15 |
| 3.4 Частичная постановка на охрану (режимы «ДОМ») [4] и [7] | . 16 |
| 3.5 Ручное исключение зоны из текущего режима охраны [3]    | . 16 |
| 3.6 Ввод текущего времени и даты [8]                        | . 17 |
| 3.7 Смена кодов [9]                                         | . 17 |
| 3.8 Дозвон по частным телефонным номерам [6]                | . 18 |
| 3.9 Автоматическая постановка на охрану [0]                 | . 19 |
| 3.10 Режим «СНІМЕ» (ЗВ. СИГНАЛ) [*]                         | . 20 |
| 3.11 Просмотр памяти событий [2]                            | . 20 |
| 4 Индикация независимых областей                            | . 22 |
| 4.1 Общее                                                   | . 22 |
| 4.2 Модели «SPIDER», «Spider-Tomer» (версия 2.36)           | . 22 |
| 4.3 Модели «Hunter», «TOMER-H», «HUNTER-PRO»                | . 23 |
| 5 Дистанционное управление по телефону                      | . 24 |
| 6 Программирование имен кодов на LCD клавиатуре             | . 25 |
| 7 Индикация неисправностей                                  | . 26 |
| 7.1 Общее                                                   | . 26 |
| 7.2 Индикация неисправностей моделей «TOMER»                | . 27 |

#### Введение

Данное руководство описывает мероприятия по управлению Приборами Примно-Контрольными Охранно-Пожарными (ППКОП или контрольными панелями). ППКОП включает в себя полный набор функций, разработанных специально для удовлетворения всех запросов пользователей в области охранно-пожарной сигнализации. Все они могут быть оперативно перепрограммированы, причем часть из них пользователем, а часть техником.

Это руководство может быть использовано для ознакомления с прибором, его функциональными возможностями, а так же является описанием действий, которые могут быть выполнены пользователем прибора при использовании стандартных устройств управления. Данное руководство не предназначается для продажи и распространяется вместе с оборудованием для использования техническим персоналом обслуживающих организаций и конечными пользователями.

Фирма-производитель не гарантирует, что данное изделие обеспечивает стопроцентное предотвращение повреждения имущества от вторжения или пожара. Пользователь должен понимать, что должным образом установленное и используемое изделие может лишь уменьшить ущерб от событий данного типа, или увеличить вероятность предотвращения таких событий.

Фирма-производитель не несет никакой ответственности за любой прямой или косвенный вред, нанесенный пользователю прибора, даже если прибор не функционировал должным образом.

Пользователь должен неукоснительно следовать руководству по эксплуатации изделия, и проверять работоспособность прибора, а так же всей системы охраны, не реже, чем раз в неделю. В случае установления неработоспособности, как изделия, так и всей системы в целом, пользователь должен предпринять все возможные действия для обеспечения своей безопасности, а так же безопасности своего имущества.

Данный документ не может копироваться, переводиться, так или иначе изменяться любыми возможными способами, а так же распространяться, целиком или частично, бесплатно или за плату, без письменного согласия фирмы-производителя.

Были приложены все усилия, чтобы сделать данное руководство максимально точным. Фирма-производитель оставляет за собой право вносить любые изменения, как в конструкцию изделия, так и в данный документ, не уведомляя пользователей предыдущих версий, как оборудования, так и документации.

Все функциональные возможности приборов описаны для версий программного обеспечения Spider (Spider-Tomer) v.2.36, Hunter (Hunter-Tomer) v.5.10, Captain и Hunter-Pro любых версий, в настоящее время поставляемых фирмой-производителем. В иных случаях версия программного обеспечения прибора оговорена особо. Номер версии прибора отображается после нажатия с удержанием клавиши [ENTR] без ввода главного кода.

Если вы не нашли ответ на свой вопрос при помощи данного руководства, или для Вас что-то осталось неясным, свяжитесь с нашими дилерами или непосредственно с компанией «Си-Норд» по адресу:

191124, Россия, г. Санкт-Петербург Пл. Растрелли д.2 ☎/ і: (812) 327-16-36 доб. 222 E-Mail: <u>cnord@cnord.ru</u> <u>support@cnord.ru</u> www: <u>http://www.cnord.ru/</u> © Pima Electronic Systems Ltd. 2004 © ООО НТКФ «Си-Норд», 2005.

Перевод на русский язык, – Лучнев С.В. Редактор – Щетенко Г.А.

## Техника безопасности при работе с прибором

ППКОП является сложным радиоэлектронным прибором, разработанным и произведенным в соответствии с обязательными требованиям Государственных и международных стандартов. Для безопасной работы с прибором следует руководствоваться следующими принципами:

1 Во избежание риска поражения электротоком или опасности возгорания эксплуатировать прибор только внутри помещений. Избегать эксплуатации в помещениях с повышенной влажностью, а также попадания жидкости внутрь корпуса. В случае попадания жидкости внутрь корпуса немедленно проконсультироваться с обслуживающей организацией или фирмой-производителем.

2 Внутри корпуса прибора присутствует высокое напряжение, а так же нет обслуживаемых пользователем частей, поэтому открывать крышку прибора и производить работы может только специально обученный персонал, имеющий сертификат фирмыпроизводителя.

3 Данное оборудование может использоваться только в питающих сетях переменного тока напряжением 220В частотой 50 Гц, соответствующим ГОСТ 13109-87. Эксплуатация в других питающих сетях запрещена.

4 Устанавливать прибор на объекте следует в защищенном месте, где обеспечивается защита как самого прибора, так и проводов, к нему подключенных. (см. рекомендации по монтажу оборудования ОПС).

#### ВНИМАНИЕ !

### ПЕРЕД ЛЮБЫМ ПОДКЛЮЧЕНИЕМ ОБЕСТОЧИТЬ ПРИБОР!

#### СОБЛЮДАТЬ ПОЛЯРНОСТЬ ПОДКЛЮЧЕНИЯ РЕЗЕРВНОГО ПИТАНИЯ!

# 1 Возможности контрольных панелей

- Расширяемое количество зон:
  - 4 (6) зон («Captain»);
  - 8 зон + 2 тамперные (антисаботажные) зоны («Spider», «Tomer», «Hunter-Tomer», «Hunter», «Hunter-Pro»);
  - 16 зон (при использовании блока расширения EXP-1000/5008) + 2 тамперные зоны («Spider», «Hunter», «Hunter-Pro»).
- Телефонный коммуникатор (дозвонщик):
  - Для передачи информации на Центральную Станцию Радио / Телефонного Мониторинга (4-е программируемых телефонных номера);
  - Для дозвона по частным телефонным номерам (4-е программируемых телефонных номера).
- Различные способы постановки на охрану / снятия с охраны контрольной панели:
  - Различными Кодами с клавиатуры (до 18 кодов, в зависимости от модели);
  - Ключом;
  - С удаленного компьютера (с помощью ПО удаленного программирования панелей);
  - По телефону;
  - Устройствами управления на основе Touch memory ключей и Proximity карт.
- Различные типы клавиатур и ввода кодов:
  - Клавиатура с обычным жидкокристаллическим дисплеем (RX-150);
  - Клавиатура с увеличенным жидкокристаллическим дисплеем (RX-160);
  - Светодиодная клавиатура (3 светодиода и семисегментный цифровой индикатор – RX-180);
  - Светодиодная клавиатура (только светодиоды, для «Captain» RX-130);
  - Комплекты дистанционного управления на Touch Memory ключах;
  - Комплект дистанционного управления на бесконтактных картах.
- Различные режимы охраны:
  - Общая постановка на охрану всех зон;
  - Частичная постановка на охрану зон (режимы «Дом1»);
  - Разделение на независимые области охраны и индивидуальная постановка на охрану каждой области;
- Собственная память на 200 событий (410 «Hunter-Pro»);
- Возможность программирования ежедневной автоматической постановки на охра-

ну;

- Возможность временного и полного исключения любых зон из режима Охраны;
- Режим звукового локального оповещения при нарушении зоны;
- Собственный код для управления работой реле («сухие контакты»).

<sup>&</sup>lt;sup>1</sup> Режим «Дом» обычно используют для частичной постановки на охрану нескольких зон. Например, извещатели таких зон отвечают за охрану периметра (герконы входных дверей, датчики разбития стекла и т.п.) Постановка на охрану в режиме «Дом» позволит охранять периметр, и одновременно с этим работать внутри помещения.

# 2 Общее

При использовании с Прибором Приемо-Контрольным Охранно-Пожарным (ППКОП, далее - контрольная панель) клавиатур типа RX-150 LCD / RX-160 LCD пользователю предоставляется как максимально возможное количество информации о состоянии контрольной панели, так и возможность полного управления и программирования параметров этой контрольной панели.

При помощи клавиатур RX-130 / RX-180 пользователь имеет возможность управления панелями.

Для того, что бы войти в меню пользователя и получить доступ к программированию параметров пользователя, необходимо набрать на клавиатуре Главный Код.

#### Главный код по умолчанию для всех панелей: 5 5 5 5

- При установке панели монтажной (или обслуживающей Вас) организацией Главный Код может быть изменен, поэтому согласуйте возможность использования Главного Кода с этими организациями.

Далее приводится описание действий, доступных пользователю, которые можно выполнить нажимая кнопки на клавиатуре либо из основного экрана (нажатие кнопки с удержанием, до звукового сигнала зуммера клавиатуры, без ввода Главного Кода), либо из Меню Пользователя (после ввода Главного Кода). Таблица 1 - Описание программируемых функций и параметров контрольной панели на клавиатурах типа RX-150 LCD / RX-160 LCD / RX-180 LED

| Кноп<br>ка | Описание          | Функция / Действие<br>После Ввода Главного Кода                                 | Функция / Действие<br>После Нажатия с Удержани-<br>ем                                           |  |  |
|------------|-------------------|---------------------------------------------------------------------------------|-------------------------------------------------------------------------------------------------|--|--|
| 1          | «ОХР / СНЯТ»      | Постановка на охрану / сня-<br>тие с охраны                                     |                                                                                                 |  |  |
| 2          | «ПАМЯТЬ»          | Ручной просмотр памяти<br>событий                                               | Автоматический просмотр памяти событий                                                          |  |  |
| 3          | «ИСКЛЮЧЕ-<br>НИЕ» | Временное исключение зон                                                        | Индикация исключенных зон                                                                       |  |  |
| 4          | «ДОМ 1»           | Включение в режим «Дом 1»<br>(частичная постановка на ох-<br>рану)              | Включение в режим «Дом 1»<br>(введите Код Пользователя<br>после нажатия с удержанием<br>кнопки) |  |  |
| 5          | «ЗОНЫ»            | Просмотр зон                                                                    | Индикация нарушенных зон.                                                                       |  |  |
| 6          | «ТЕЛЕФОН»         | Программирование теле-<br>фонных номеров                                        | Индикация телефонных но-<br>меров.                                                              |  |  |
| 7          | «ДОМ 2»           | Включение в режим «Дом 2»<br>(частичная постановка на ох-<br>рану)              | Включение в режим «Дом 2»<br>(введите Код Пользователя<br>после нажатия с удержанием<br>кнопки) |  |  |
| 8          | «ЧАСЫ»            | Программирование текущего<br>времени и даты                                     |                                                                                                 |  |  |
| 9          | «КОДЫ»            | Программирование кодов                                                          |                                                                                                 |  |  |
| *          | «ЗВ.<br>СИГНАЛ»   | Программирование режима<br>Звукового Локального Опове-<br>щения (CHIME) для зон | Включение / выключение<br>режима Звукового Локального<br>Оповещения (CHIME).                    |  |  |
| 0          | «ПРОГРАМ-<br>МА»  | Программирование автома-<br>тической постановки на охрану                       | Включение / выключение<br>функции задержки                                                      |  |  |
| #          | «СБРОС»           | Кнопка управления и про-<br>граммирования                                       | Ручная переустановка ды-<br>мовых датчиков (сброс + 12 В<br>с выхода «SMOKE» на 30 с.)          |  |  |
| END        | «OTMEHA»          | Выход из любого режима или меню без сохранения в ных данных                     |                                                                                                 |  |  |
| NEX<br>T   | «ВПЕРЕД»          | Перемещение по позициям ввода данных (при спис отображении информации)          |                                                                                                 |  |  |
| BAC<br>K   | «НАЗАД»           | Перемещение по позициям ввода данных (при спиское отображении информации)       |                                                                                                 |  |  |
| ENT<br>R   | «ВВОД»            | Ввод (сохранение) введен-<br>ных данных                                         |                                                                                                 |  |  |

#### 2.1 Описание возможных состояний индикаторов клавиатур

Таблица 2

| Индикатор                                                                       | Описание                                                                                            | Модель            |
|---------------------------------------------------------------------------------|----------------------------------------------------------------------------------------------------|-------------------|
| «STATUS»                                                                        | Светодиод - Состояние зоны - горит, если есть на-<br>рушенные зоны.                                 | RX-180            |
| «MEMORY»<br>/«MEMO»                                                             | Светодиод - горит, если во время последнего ре-<br>жима охраны была тревога по любой из зон         | RX-180/<br>RX-130 |
| «BYPASS»                                                                        | Светодиод - горит, если есть исключенные из ре-<br>жима охраны зоны                                 | RX-180/<br>RX-130 |
| LED<br>ДИСПЛЕЙ                                                                  | 2 семисегментных цифровых индикатора                                                                | RX-180            |
| LCD<br>ДИСПЛЕЙ                                                                  | LCD<br>ДИСПЛЕЙ Описание см. ниже                                                                    |                   |
| «OXPAHA»                                                                        | «ОХРАНА» Светодиод - Постоянно горит в режиме охраны; мигает во время задержки на вход / выход      |                   |
| «АВАРИЯ»                                                                        | «АВАРИЯ» Светодиод - Мигает при любой неисправности.<br>Описание неисправности появится на дисплее. |                   |
| «MAINS»                                                                         | Светодиод горит – авария напряжения основного питания                                               | RX-130            |
| «BATT»                                                                          | «ВАТТ» Светодиод горит – авария напряжения резервного питания                                       |                   |
| «TEL»                                                                           | «TEL» Светодиод горит – неисправность телефонной ли-<br>нии                                         |                   |
| <b>4P - 4C</b> Разъем, используется для подключения програм-<br>матора PRG-1000 |                                                                                                    | RX-180/<br>RX-130 |

- Одновременное нажатие клавиш «ENTR» и «NEXT» или «ENTR» и «BACK» изменяет яркость дисплея клавиатуры (для моделей RX-150 / RX-160);

- Одновременное нажатие клавиш «ENTR» и «END» включает/выключает зуммер.

## 2.2 Индикация на ЖК дисплее

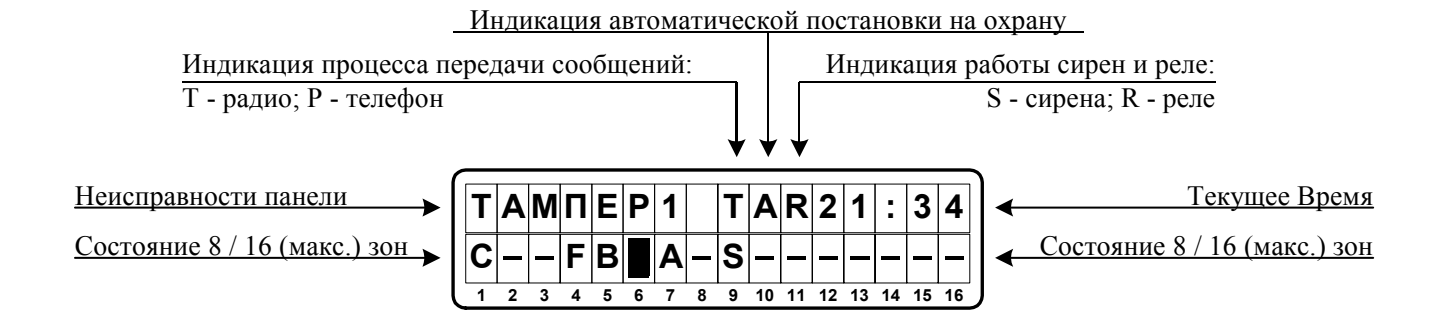

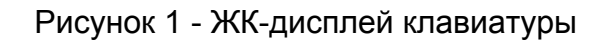

Описание обозначений на ЖК-дисплее клавиатуры. Обозначения могут быть на кириллице («Captain», «Hunter-Pro»), или латинскими буквами («Spider», «Hunter»)приведены в таблице 3.

Таблица 3 - Описание обозначений на ЖК-дисплее

| Обозн. | Обозн. | Описание                                                                                                    |
|--------|--------|----------------------------------------------------------------------------------------------------|
| -      | -      | Зона в нормальном состоянии                                                                                  |
|        |        | Зона в нарушенном состоянии (мигающий черный прямоугольник, нарушение есть – тревоги нет)                    |
| И      | В      | Зона исключена из текущего режима охраны                                                                     |
| т      | A      | Тревога в зоне, произошедшая за последний период охраны. Ин-<br>дицируется до следующей постановки на охрану |
| С      | С      | Зона с установленным режимом «СНІМЕ» (звуковое сопровождение нарушения зоны)                                 |
| 3      | S      | Короткое замыкание зоны (индикация возможна с установленным оконечным резистором)                            |
| Р      | F      | Обрыв зоны (индикация возможна с установленным оконечным резистором)                                         |
| 0      | 0      | Зона в режиме Охрана                                                                                         |

- Неисправности контрольной панели будут подробно описаны в соответствующем разделе этого описания.

## 3 Действия и параметры в меню пользователя

## 3.1 Общая часть

Для работы с контрольной панелью и ее программирования используются два типа клавиатур: с жидкокристаллическим дисплеем (LCD) и со светодиодной индикацией (LED). Приводимое ниже руководство относится к обоим типам, если не оговорено противное. Внешний вид клавиатур.

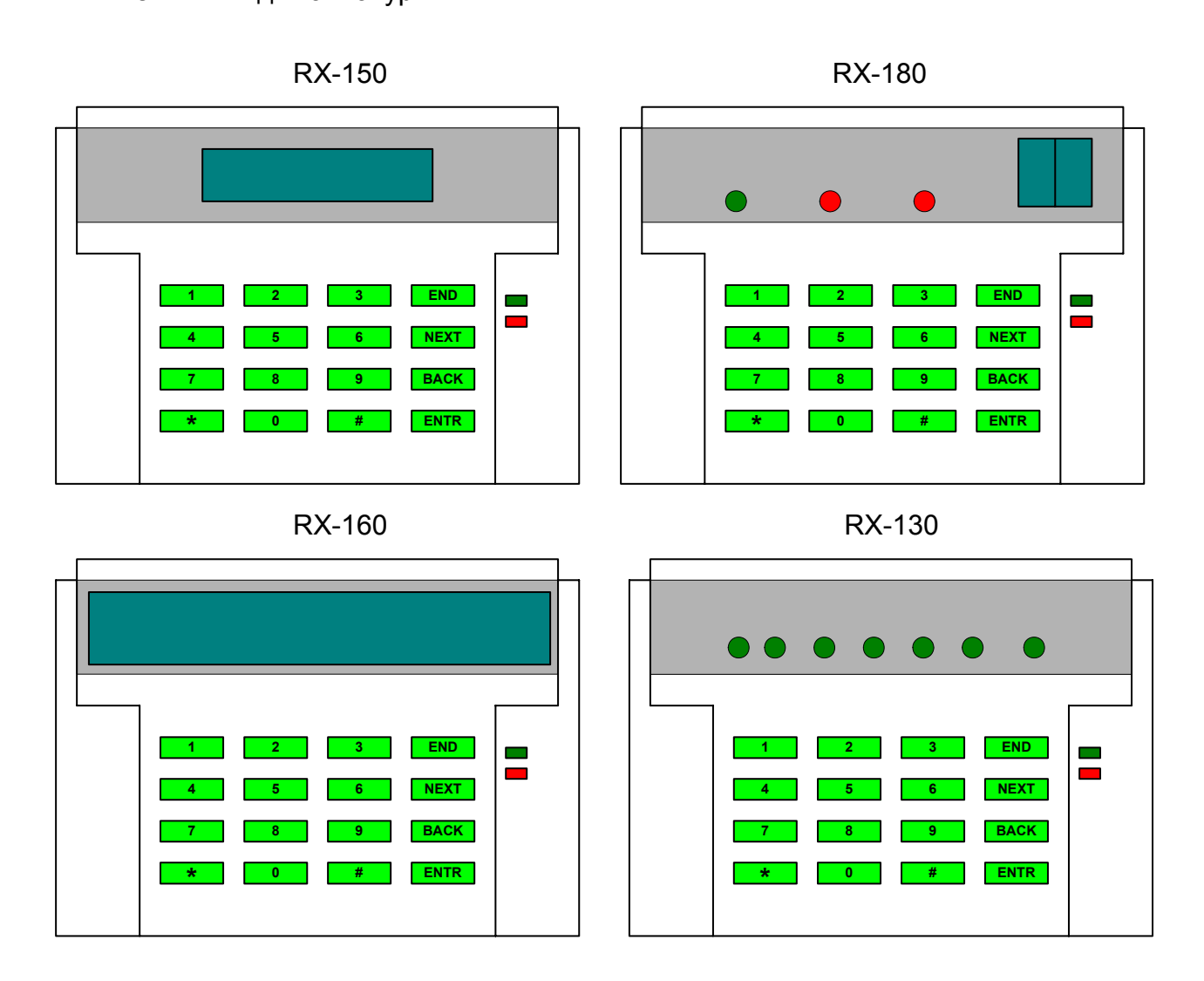

Рисунок 2 - Типы клавиатур

Каждая кнопка клавиатуры обозначена <u>цифрой</u>, а над цифрой на корпусе указана <u>функция или действие</u>, которые могут быть либо запрограммированы либо выполнены пользователем. Для перехода из Основного Экрана (Ждущий режим) в Меню Пользователя необходимо вести Главный Код. После этого на ЖК дисплее LCD клавиатуры появится слово «МЕНЮ:» в правом верхнем углу экрана, а на семисегментных индикаторах LED клавиатуры будет индикация «SL». С этого момента нажатие кнопки будет приводить к выполнению тех функций, которые обозначены над ними. Описание выполняемых действий и программируемых функций приводилось выше в таблице 1, подробное описание каждой функции или действия приводятся ниже.

## 3.2 Постановка контрольной панели на охрану [1]

Необходимые действия перед постановкой на охрану.

Для проведения правильной процедуры постановки на охрану контрольной панели необходимо убедиться, что все зоны находятся в нормальном состоянии, т.е.:

- на LCD клавиатуре **нет** индикации мигающего черного прямоугольника над номерами зон;

- на LED клавиатуре не горит светодиод «STATUS»;

- светодиоды индикации состояния зон панели «SPIDER-TOMER» не мигают (погашены).

Если это условие не было выполнено и при постановке на охрану есть нарушенные зоны, то:

- на ЖК дисплее LCD клавиатуры, после набора Кода постановки на охрану, появится сообщение: «ЗОНА ОТКР! НАЖАТЬ ИСКЛЮЧ. ИЛИ ОТМЕН»;

- на дисплее LED клавиатуры появится индикация: «bP»;

- на клавиатуре RX-130 горит светодиод «BYPASS».

#### Внимание!

Постановка на охрану панели **«SPIDER-TOMER» произойдет** при нарушенных зонах, но при этом будет сформирована и передана тревога по зоне вызвавшей срабатывание (тревогу).

Если Вы все-таки хотите произвести постановку на охрану не восстанавливая зону, то ее необходимо будет исключить из текущего (одного) режима охраны. Для постановки на охрану контрольной панели с исключенной зоной, при возникновении требования об исключении зоны нажмите кнопку [3] (ИСКЛЮЧЕНИЕ), и нарушенная зона будет исключена до первого снятия с охраны.

Для отмены текущей постановки на охрану, при возникновении требования об исключении зоны, нажмите [END] (OTMEHA), чтобы восстановить нарушенную зону и повторно попробовать поставить панель на охрану.

В случае, когда зона исключена из текущего режима охраны, она остается исключенной до первого снятия с охраны контрольной панели и не реагирует ни на какие нарушения.

Контрольную панель можно поставить на охрану / снять с охраны различными способами в зависимости от конфигурации самой контрольной панели (и ее модели).

#### Общая (полная) постановка на охрану

| 1 | Главным Кодом                        |   |      |    |   |        |    |
|---|--------------------------------------|---|------|----|---|--------|----|
|   | ГЛАВНЫЙ КОД (Заводской код: 5 5 5 5) | ⇒ | [1]  |    |   |        |    |
| 2 | Кодом Пользователя (4-6 цифр)        |   |      |    |   |        |    |
|   | КОД ПОЛЬЗОВАТЕЛЯ                     |   |      |    |   |        |    |
| 3 | Коротким Кодом (2 цифры)             | _ |      |    |   |        |    |
|   | КОРОТКИЙ КОД                         |   |      |    |   |        |    |
| 4 | Временным Кодом (4-6 цифр)           | _ |      |    |   |        |    |
|   | ВРЕМЕННЫЙ КОД                        |   |      |    |   |        |    |
| 5 | Ключом                               | _ |      |    |   |        |    |
|   | Повернуть ключ по часовой стрелке:   | ⇒ | «СНЯ | T» | ⇔ | «OXPAH | A» |

Убедитесь, что светодиод «**ОХР/СНЯТ**» на крышке контрольной панели или на клавиатуре замигал, начав отсчет задержки на выход.

#### Постановка на охрану независимых областей:

Если Ваша контрольная панель разделена на независимые области (данный аспект уточняется у Вашего поставщика / установщика оборудования), то процедура постановки на охрану будет выглядеть следующим образом.

#### Общая постановка на охрану всех областей

1 Главным Кодом

ГЛАВНЫЙ КОД (Заводской код: 5 5 5 5)

[1]

2 Коротким Кодом (2 цифры)

КОРОТКИЙ КОД

3 Временным Кодом (4-6 цифр)

ВРЕМЕННЫЙ КОД

- В случае, если одна или несколько областей находятся в режиме охраны, то ввод Главного Кода произведет постановку на охрану всех не поставленных на охрану областей.

#### Постановка на охрану отдельной области:

Постановка на охрану какой-либо области производится вводом Кода Пользователя, который был определен в разделе «Коды» в Меню Пользователя для работы с данной областью.

#### 1 Кодом Пользователя (4-6 цифр)

КОД ПОЛЬЗОВАТЕЛЯ

## 3.3 Снятие с охраны [1]

Снятие с охраны производится абсолютно аналогично постановке на охрану, т.е. вводом с клавиатуры соответствующих Кодов или поворотом ключа:

#### Общее снятие с охраны (без разделения на независимые области)

| 1 | Главным Кодом                        |   |     |     |   |         |    |
|---|--------------------------------------|---|-----|-----|---|---------|----|
|   | ГЛАВНЫЙ КОД (Заводской код: 5 5 5 5) | ₽ | [   | 1]  |   |         |    |
| 2 | Кодом Пользователя (4-6 цифр)        |   |     |     |   |         |    |
|   | КОД ПОЛЬЗОВАТЕЛЯ                     |   |     |     |   |         |    |
| 3 | Временным Кодом (4-6 цифр)           |   |     |     |   |         |    |
|   | ВРЕМЕННЫЙ КОД                        |   |     |     |   |         |    |
| 4 | Ключом                               | _ |     |     |   |         |    |
|   | Повернуть ключ по часовой стрелке:   | ₽ | «Cl | ЯТ» | ⇔ | «OXPAHA | \» |

Убедитесь, что светодиод «**ОХР/СНЯТ**» на крышке контрольной панели или на клавиатуре погас.

- Если прибор не снялся с охраны, проверьте временное окно снятия с охраны, т.е. временной интервал действия (валидности) данного Кода (см. раздел «СМЕНА КОДОВ»).

#### Снятие с охраны независимых областей

Общее снятие с охраны всех областей:

1 Главным Кодом

ГЛАВНЫЙ КОД (Заводской код: 5 5 5 5)

[1]

⇔

2 Временным Кодом (4-6 цифр)

ВРЕМЕННЫЙ КОД

- Если не все области стояли на охране, то ввод любого из вышеуказанных Кодов приведет к ПОЛНОЙ Постановке на Охрану контрольной панелей.

#### Снятие с охраны отдельной области

Снятие с охраны какой-либо области производится вводом Кода Пользователя, который был определен в разделе «Коды» в Меню Пользователя для работы с данной областью.

#### 1 Кодом Пользователя (4-6 цифр)

КОД ПОЛЬЗОВАТЕЛЯ

## 3.4 Частичная постановка на охрану (режимы «ДОМ») [4] и [7]

Данный режим (**«ДОМ 1» / «ДОМ 2»**) предназначен для осуществления частичной постановки на охрану нескольких зон контрольной панели в случае, когда используются такие режимы охраны, как постановка на охрану периметра.

1 Главным Кодом

- 2 Кодом Пользователя (4-6 цифр) \*
  - [4] / [7] 🛛 🗢 КОД ПОЛЬЗОВАТЕЛЯ
- 3 Временным Кодом (4-6 цифр) \*

[**4**] / [**7**] ⇒ ВРЕМЕННЫЙ КОД

\* При постановке на охрану в режим «**ДОМ**» Кодом Пользователя или Коротким Кодом сначала нажимают кнопку соответствующего режима на клавиатуре [4] или [7] с удержанием до звукового сигнала клавиатуры, а затем уже набирают соответствующий Код.

### 3.5 Ручное исключение зоны из текущего режима охраны [3]

Используется для временного исключения зоны, например, при ее неисправности.

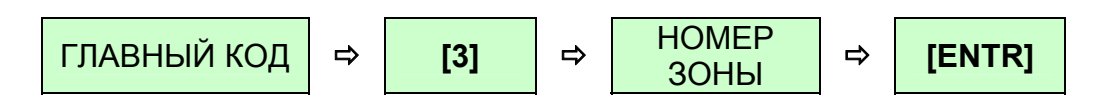

- Исключение производится при снятом с охраны приборе. Если необходимо восстановить работоспособность зоны (отменить исключение), повторите процедуру, но вместо кнопки «ENTR» (BBOД) нажмите «RESET» (СБРОС).

# 3.6 Ввод текущего времени и даты [8]

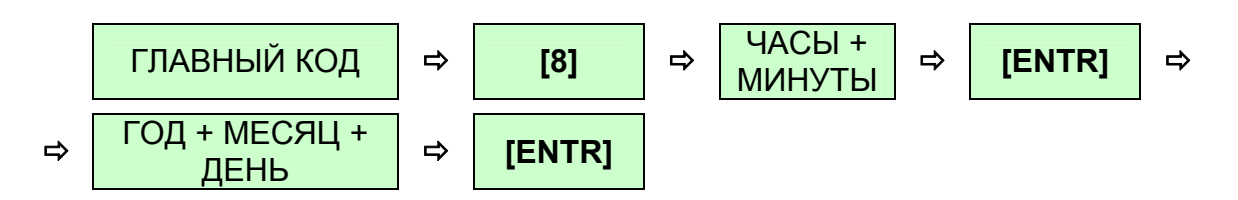

Только для LCD клавиатуры

## 3.7 Смена кодов [9]

| ГЛАВНЫЙ КОД               | (Pr)        | Для перехода в Меню Пользователя<br>Для постановки / снятия с охраны                                                                                                    |
|---------------------------|-------------|----------------------------------------------------------------------------------------------------|
| КОД ПОЛЬЗОВАТЕЛЯ<br>(№ …) | (U1-<br>U4) | Для постановки / снятия с охраны                                                                                                    |
| КОРОТКИЙ КОД              | (SH)        | Только для постановки на охрану                                                                                                    |
| ВРЕМЕННЫЙ КОД             | (tP)        | Для одного цикла постановки / снятия с<br>охраны                                                                                                    |
| КОД РЕЛЕ                  | (rL)        | Управляет работой Реле («сухие кон-<br>такты»)                                                                                                    |
| КОД «ТИХОЙ» ТРЕВОГИ       |             | Только для снятия с охраны<br>Код «Тихой» Тревоги = Главный Код + 1<br>Например: Главный Код: 52657 <b>3</b><br>Код «Тихой» Тревоги: 52657 <b>4</b><br><b>НО:</b> если Главный код заканчивается на<br>«9»<br>То код «Тихой» тревоги будет то же<br>число, заканчивающееся на «0».<br>Например: Главный Код: 52657 <b>9</b><br>Код Тихой тревоги: 526570 |

В скобках указано обозначение кодов на индикаторах LED клавиатуры

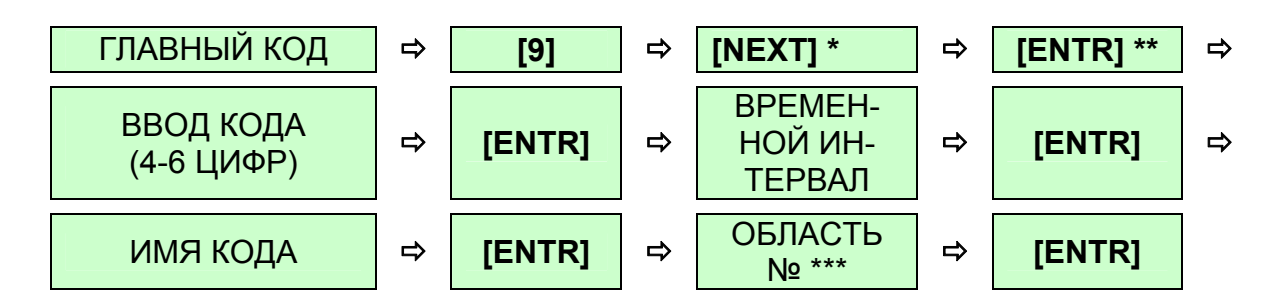

\* Нажимайте кнопку **[NEXT]** до тех пор, пока на дисплее не появится тот код, который Вы хотите изменить (ввести)

\*\* или [#] (СБРОС) для отмены кода (для отмены (удаления) кода нажмите кнопку [ #] вместо [ENTR]). \*\*\* Данного окна нет в модели контрольных панелях **«SPIDER»** и **«TOMER»**. В этом окне определяется какой Код Пользователя управляет постановкой / снятием с охраны какой независимой области, при условии, что контрольная панель разбита на независимые области. Данный аспект уточняется у поставщика / установщика оборудования. Значение **«17»** означает, что Код Пользователя управляет всеми областями без исключения (аналогично Главному Коду)

Для кодов пользователей дополнительно можно определить временные интервалы действия этих кодов, т.е. с какого времени и по какое данный Код Пользователя может снимать или ставить контрольную панель (или независимые области, управляемые этим кодом, для модели SPIDER-H) на охрану. Также можно изменять описание имени кода, которое будет записываться в память постановок на охрану.

#### Для контрольной панели «HUNTER-PRO»:

Для приборов HUNTER-PRO код тихой тревоги вводится отдельно, как еще один код.

### 3.8 Дозвон по частным телефонным номерам [6]

В контрольной панели есть телефонный коммуникатор (модем), с помощью которого осуществляется установление связи и передача информации (кодированных сообщений) на Центральную Станцию Радио / Телефонного Мониторинга. Одной из сервисных функций контрольной панели, которая доступна пользователю, является возможность дозвона еще и на частные телефонные номера, помимо (или вместо) дозвона на ЦС, и уведомление пользователя разнотональными сигналами о тревожных (или нештатных) ситуациях, произошедших в месте установки контрольной панели (на охраняемом объекте). Для включения этой возможности обратитесь либо к *«HUNTER, SPIDER. Инструкция по эксплуатации<sup>1</sup>.»*, либо в организацию осуществлявшую установку и программирование контрольной панели.

### Временный Телефон

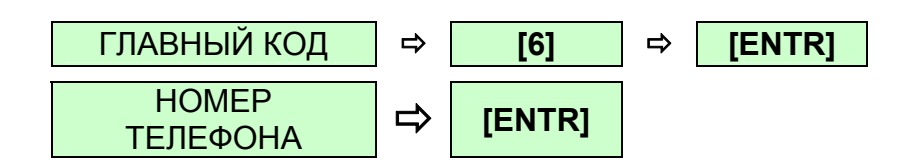

Данный номер телефона будет действовать только для одной постановки на охрану (стирается после снятия с охраны).

### Постоянные Телефонные Номера Частного Дозвона (1-4):

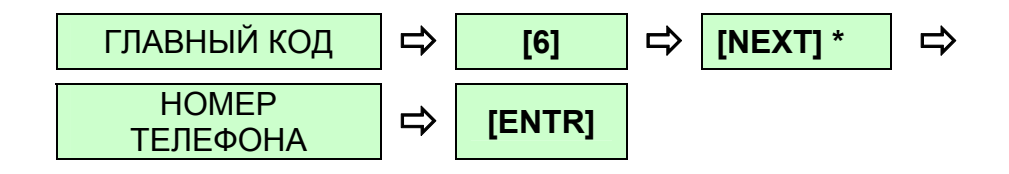

<sup>&</sup>lt;sup>1</sup> Предназначена для обслуживающих организаций и конечному пользователю не поставляется. 18

Кнопкой [**NEXT**] выбираем то действие которое необходимо произвести: Ввод, Просмотр или Тест Телефонного номера. Возможно программирование до 4-х различных телефонных номеров.

Для ввода паузы в 1 секунду при наборе телефонного номера, введите [\*].

Удаление телефонных номеров производится аналогично удалению кодов, т.е. при вводе телефонного номера вместо кнопки [ENTR] нажимаем кнопку [#] (СБРОС).

## 3.9 Автоматическая постановка на охрану [0]

## Для всех контрольных панелей:

Если существует необходимость ежедневно ставить контрольную панель на охрану в одно и то же время, то для этого необходимо в данном разделе установить время Автоматической постановки.

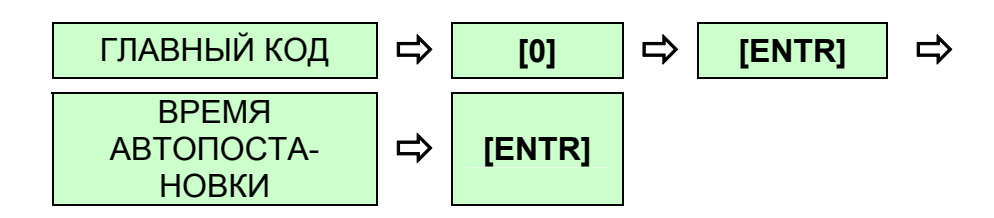

Для отмены автоматической постановки на охрану, повторите вышеуказанные операции, но вместо последнего нажатия кнопки [ENTR], нажмите [#] (СБРОС).

После ввода времени в основном экране (Ждущий режим) появится буква **«А»** в верхней строке дисплея, указывающая на то, что запрограммирована автоматическая постановка на охрану.

Цифры «00:00» означают, что автоматической постановки на охрану не будет.

Программирование данного параметра возможно только с LCD клавиатуры.

## Для контрольной панели «HUNTER-PRO»:

В контрольной панели «Hunter-Pro» предусмотрена, кроме автоматической постановки, возможность постановки на охрану через определенный интервал с момента последнего срабатывания датчиков. Т.е. прибор автоматически встанет на охрану, если ни один из датчиков не срабатывает определенное время (данный интервал времени назван «ИНТЕРВАЛ ТИШИНЫ»). Устанавливается данная опция следующим образом:

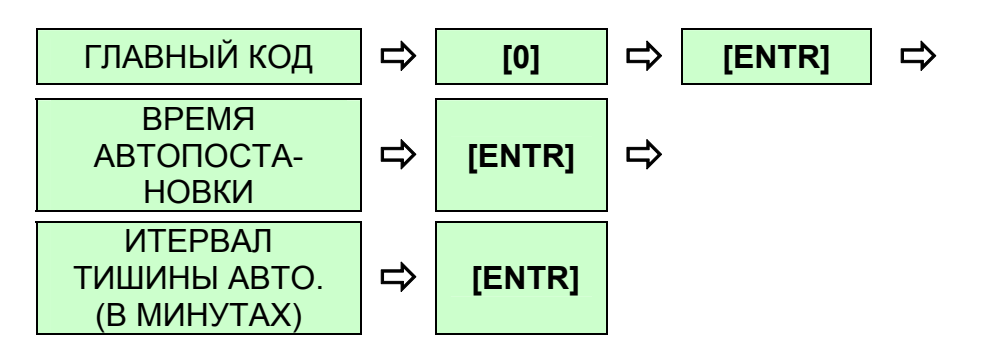

Для отмены автоматической постановки на охрану, повторите вышеуказанные операции, но вместо последнего нажатия кнопки [ENTR], нажмите [#] (СБРОС).

После ввода времени в любом из экранов появится буква **«А»** в верхней строке дисплея, указывающая на то, что запрограммирована автоматическая постановка на охрану.

Цифры **«00:00»** в разделе «Время автопостановки» и **«0**» в разделе «Интервал тишины» означают, что автоматической постановки на охрану не будет.

Программирование данного параметра возможно только с LCD клавиатуры.

# 3.10 Режим «СНІМЕ» (ЗВ. СИГНАЛ) [\*]

Данный режим используется для звукового сопровождения нарушения зоны, когда зона или все зоны сняты с охраны (например, для наблюдения за входной дверью). Зона, запрограммированная на режим «CHIME», вызывает при своем нарушении звучание зуммера клавиатуры.

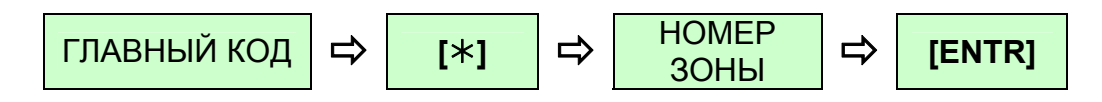

Для снятия режима оповещения с зоны, повторите вышеуказанные операции, но вместо последнего нажатия кнопки [ENTR], нажмите [#] (СБРОС).

Для общего включения / выключения режима «CHIME» (т.е. все зоны, для которых запрограммирован этот режим, будут вызывать звуковое сопровождение (оповещение) при их нарушении) надо нажать с удержанием кнопку [\*] (ЗВ. СИГНАЛ), до сигнала зуммера клавиатуры.

## 3.11 Просмотр памяти событий [2]

В контрольной панели **«SPIDER»** И **«TOMER»** Память Системных Событий (постановка / снятие с охраны, неисправности контрольной панели, программирование техником и т.д.) и Память Тревог зафиксированных панелью, представляются раздельно. Во всех остальных контрольных панелях сущетсвует одна «Память событий».

Нажатие с удержанием кнопки [2] (ПАМЯТЬ) в Ждущем Режиме (Основной Экран) контрольной панели, дает возможность просмотра памяти событий без возможности управления просмотром. Показываются все произошедшие события, начиная с последнего по времени.

На семисегментных индикаторах LED клавиатуры, в данном режиме просмотра, будут индицировать номера зон, в которых были зафиксированы тревоги в течение последнего охраняемого периода.

#### Память Системных Событий (Общая Память для «SPIDER-H»)

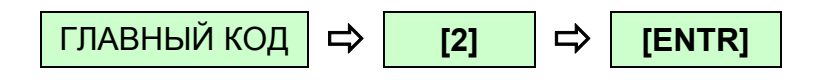

Кнопками «NEXT» и «BACK» можно просматривать вручную память событий.

#### Память Постановки на Охрану / Снятия с Охраны

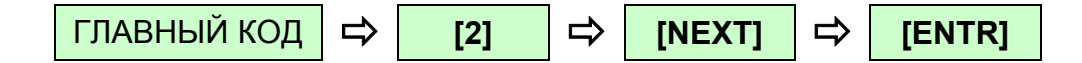

Максимальная емкость памяти событий: «SPIDER», «TOMER» – по 100 событий каждого типа.

«HUNTER», «TOMER-H», «CAPTAIN» – 200 событий.

«HUNTER-PRO» - 410 событий.

Только для LCD клавиатур.

После полного обесточивания контрольной панели в энергонезависимой памяти сохраняются последние 40 событий, в любой из моделей. Данная опция может помочь в решении спорных ситуаций.

## 4 Индикация независимых областей

### 4.1 Общее

Контрольная панель может быть разделена на независимые области. Разделение производится техником при монтаже и запуске контрольной панели. Каждой области может принадлежать любое количество зон, а управлять постановкой / снятием с охраны этой области может любой Код Пользователя, присвоенный ей. В зависимости от модели контрольной панели различается возможное количество независимых областей, а также количество Кодов Пользователя.

Модель «SPIDER», «TOMER» (версия 2.36) – 2 независимые области, 4 Кода пользователя.

Модель «TOMER-H» - 8 независимых областей, 8 Кодов Пользователя.

Модель «HUNTER», , «HUNTER-PRO» – 8 / 16 независимых областей, 8 / 16 Кодов Пользователя (16 при использовании блока расширения зон EXP 1000/5008).

Ввод кода пользователя изменяет состояние той области, к которой этот код относится, без воздействия на другие области.

Когда зона принадлежит к нескольким областям (Общая зона), то ее нарушение будет вызывать тревогу, только в том случае, если все области, в которые входит эта зона, поставлены на охрану.

### 4.2 Модели «SPIDER», «Spider-Tomer» (версия 2.36)

Когда одна из областей поставлена на охрану, а другая снята с охраны, буква «О» (OXPAHA) будет появляться над теми зонами, которые принадлежат к поставленной области на клавиатурах RX-150 / RX-160.

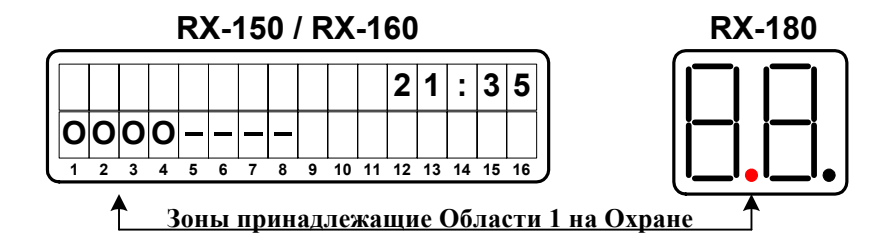

Рисунок 3 - Индикация областей ППКОП «Spider»

Или будет гореть соответствующий светодиод (1 область или 2) справа внизу от буквенно-цифрового индикатора клавиатуры RX-180.

## 4.3 Модели «Hunter», «TOMER-H», «HUNTER-PRO»

В перечисленных моделях существует возможность программного разделения контрольной панели на 8 / 16 (макс.) независимых областей. При этом индикация на дисплее клавиатуры будет отличаться от обычной. Для корректного отображения информации о поставленных на охрану областях рекомендуется использовать только LCD клавиатуры RX-150 / RX-160.

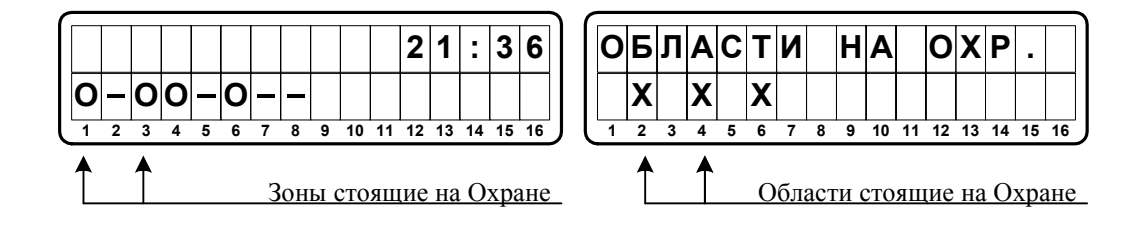

Рисунок 4 - Индикация областей ППКОП «HUNTER», «TOMER-H», «HUNTER-PRO»

При постановке на Охрану какой-нибудь из областей (но не всех) на дисплее клавиатуры будут поочередно появляться два экрана:

1) поставленных на охрану зон (без привязки к тем областям, к которым эти зоны принадлежат);

2) поставленных на Охрану независимых областей.

# 5 Дистанционное управление по телефону

При использовании телефонного коммуникатора контрольной панели (т.е. при подключенной к панели коммутируемой телефонной линии) пользователь получает возможность удаленного контроля за состоянием контрольной панели и управление постановкой / снятием с охраны. Все операции с контрольной панелью необходимо производить с удаленного телефона, имеющего тональный набор.

Порядок действий:

1 набираем телефонный номер на котором установлена контрольная панель;

2 контрольная панель снимает трубку через запрограммированное количество вызововов (по умолчанию – 20);

3 набираем Главный Код;

4 панель сигнализирует о своем состоянии:

4.1 непрерывный Тон – снята с охраны;

4.2 прерывистый Тон – поставлена на охрану;

5 после получения сигнала о состоянии панели, нажимая цифры, можно выполнить следующие действия (цифры соответствуют кнопкам телефонного аппарата):

«1» - Поставить на охрану;

«2» - Снять с охраны;

«4» - Поставить на охрану в режиме «ДОМ 1»;

«5» - Включить реле (сухие контакты);

«6» - Выключить реле (сухие контакты);

«7» - Поставить на охрану в режиме «ДОМ 2»;

«8» - Осуществить прослушивание объекта, если подключен микрофон \*;

«0» - Выключить сирены и автодозвонщик.

После каждого принятого нажатия кнопки телефона панель будет подтверждать выполнение действия двумя короткими тоновыми гудками.

\* При подключенном микрофоне, каждое нажатие кнопки телефона дает возможность прослушивания 1 минуту, в конце первой минуты нужно нажать кнопку еще раз для получения дополнительной минуты и т.д.

Возможность снятия с охраны через телефонную линию по-умолчанию выключена. Для включения этой возможности обратитесь либо к «HUNTER, SPIDER. Инструкция по эксплуатации1», либо в обслуживающую организацию.

<sup>&</sup>lt;sup>1</sup> Предназначена для обслуживающих организаций и конечному пользователю не поставляется. 24

## 6 Программирование имен кодов на LCD клавиатуре

При помощи LCD клавиатуры можно изменять описание пользовательских кодов, описания зон и название фирмы-установщика (появляется на ЖК дисплее клавиатуры при полной постановке на охрану контрольной панели). Каждой кнопке соответствует три буквы и цифра. Чтобы ввести отдельную букву нажимайте кнопку до тех пор, пока требуемая буква или цифра не высветится на дисплее. Затем нажмите кнопку **«NEXT»** для перехода в следующее знакоместо и ввода следующей буквы. Для выбора русского языка установите значение 0: «ЯЗЫК: 0».В контрольных панелях «Captain» и «Hunter-Pro» выбор языка не производится. Фирмой-производителем установлен русский язык.

Для удаления описания нажмите кнопку [#] (СБРОС).

Ниже приводится соответствие букв и цифр кнопкам клавиатуры:

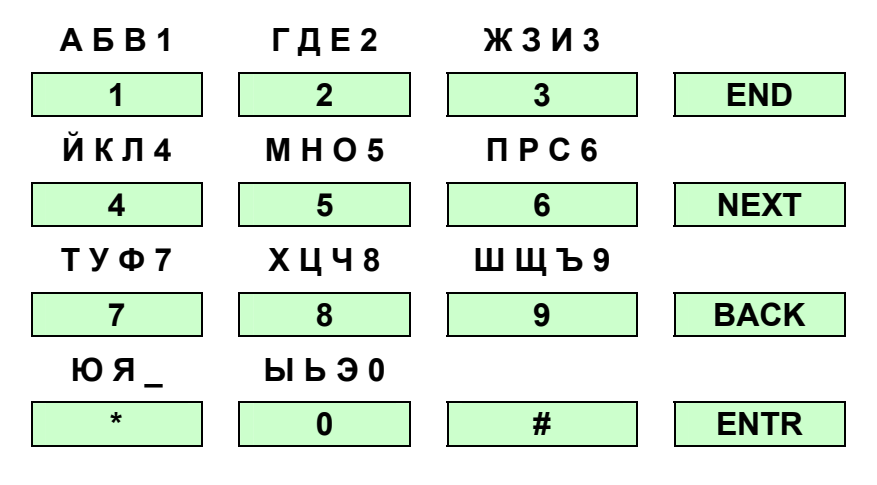

Рисунок 5 - Соответствие букв клавишам клавиатуры

# 7 Индикация неисправностей

# 7.1 Общее

Если существует какая-либо неисправность, на клавиатуре будет мигать светодиод **«АВАРИЯ»**. На LCD клавиатуре описание неисправности появляется в левой части первой строки. Чтобы идентифицировать неисправность на LED клавиатуре, нажмите одну из кнопок, и описание неисправности появится на буквенно-цифровом индикаторе. Ниже приведены коды, которые обозначают возможные неисправности, а также приведены возможные действия по их устранению.

| LED | LCD          | Описание                                           | Причина и устранение                                                                                                    |
|-----|--------------|----------------------------------------------------|----------------------------------------------------------------------------------------------------|
| Lb  | АКБ          | Разряд Ак-<br>кумулятора                           | Если индикация неисправности в течение 24 часов не исчезнет, вызовите техническую службу.                                                                                                    |
| AC  | 220 B        | Нет 220<br>Вольт                                   | Возникает при неисправностях в цепи первичного пи-<br>тания или отсутствии 220 Вольт. Если окружающие элек-<br>троприборы работают, проверьте подключение панели к<br>источники питания (розетка). Если индикация неисправ-<br>ности не исчезает, вызовите техническую службу.                                                                                                    |
| CL  | ЧАСЫ         | Не запро-<br>граммиро-<br>вано<br>текущее<br>Время | Появляется при первичной подаче питания, когда те-<br>кущее время еще не установлено. Если неисправность<br>появилась в процессе эксплуатации – вызовите техниче-<br>скую службу.                                                                                                    |
| РН  | ТЕЛЕ-<br>ФОН | Отсутству-<br>ет<br>телефонная<br>линия            | Неисправна или отсутствует телефонная линия. Кон-<br>трольная панель не может дозвониться по запрограмми-<br>рованным телефонным номерам. Если не запрограмми-<br>рован автоматический контроль телефонной линии, то<br>введите Главный Код и нажмите кнопку <b>«ВАСК»</b> . Про-<br>контролируйте, чтобы в это время все другие устройства<br>(телефонный аппарат, факс и т.п.), подключенные к той<br>же телефонной линии, что и панель, были отключены.<br>Если после ручного тестирования неисправность не ис-<br>чезла, вызовите техническую службу. |
| T1  | ТАМПЕР<br>1  | Сработал<br>антисабо-<br>тажный<br>датчик 1        | Разомкнут (нарушен) вход «Тампер 1». Обычно к этому<br>входу подключен датчик, срабатывающий при открытии<br>крышки корпуса контрольной панели. Проверить крышку<br>контрольной панели. Если она открыта – закрыть, если<br>закрыта, а неисправность не исчезла – вызовите техни-<br>ческую службу.                                                                                                    |
| Т2  | ТАМПЕР<br>2  | Сработал<br>Тампер 2                               | Разомкнут (нарушен) вход «Тампер 2». Вызовите тех-<br>ническую службу.                                                                                                    |

Таблица 4 - Описание неисправностей и методы устранения

| LED | LCD               | Описание                                                              | Причина и устранение                                                                                                    |
|-----|-------------------|-----------------------------------------------------------------------|----------------------------------------------------------------------------------------------------|
| LP  | ПИТ.ДАТ.          | Недоста-<br>точное<br>напряжение<br>на выходах<br>питания<br>датчиков | <ol> <li>Появляется после продолжительной неисправности<br/>первичного источника питания, и как следствие – разряда<br/>аккумулятора. Необходимо срочно вызвать техническую<br/>службу для проведения регламентных работ по замене<br/>аккумулятора и проверке источника питания.</li> <li>Неисправен предохранитель питания датчиков. Для<br/>замены – вызовите техническую службу</li> </ol> |
| EP  | EEPROM<br>1 / (2) | Неисправ-<br>на энерго-<br>независи-<br>мая память                    | Неисправна микросхема энергонезависимой памяти<br>контрольной панели. Если используется расширитель<br>EXP-1000/5008, то возможна индикация EEPROM 2. Вы-<br>зовите техническую службу.                                                                                                    |
| Zn  | НЕИСП.            |                                                                       | Неисправность (короткое замыкание или обрыв) одной из зон охраны. Вызовите техническую службу.                                                                                                    |
| rO  | ROM               | Неисправ-<br>на ППЗУ                                                  | Вызовите техническую службу.                                                                                                    |
| rA  | RAM               | Неисправ-<br>на ОЗУ                                                   | Вызовите техническую службу.                                                                                                    |

«Other display is used» – контрольная панель программируется либо с другой (второй) клавиатуры, либо по телефонной линии с удаленного телефона / компьютера.

## 7.2 Индикация неисправностей моделей «TOMER»

Таблица 5 - Индикация неисправностей

| Свето-<br>диод     | Цвет           | Функция                          | Горит<br>Постоянно                                | Не горит                              | Медленно<br>Мигает                           |
|--------------------|----------------|----------------------------------|---------------------------------------------------|---------------------------------------|----------------------------------------------|
| Зона 1 -<br>Зона 8 | Красный        | Индикация<br>состояния<br>шлейфа | Тревога в Зоне<br>(Память послед-<br>ней тревоги) | Шлейф в<br>нормальном<br>состоянии    | Шлейф<br>нарушен                             |
| 220V AC            | Оранже-<br>вый | Индикация<br>220 В               | Наличие 220 В                                     | Отсутствие 220 В                      | (индикации<br>нет)                           |
| LOW<br>BATT        | Красный        | Состояние<br>аккумулятора        | (индикации нет)                                   | Аккумулятор<br>подключен и<br>заряжен | Аккумуля-<br>тор разря-<br>жен /<br>отключен |

Если светодиод зоны мигает быстро – это значит, что зона исключена из текущего режима охраны.